| 1  | ACTA No. 086-2017                                                                |                               |                                               |  |  |
|----|----------------------------------------------------------------------------------|-------------------------------|-----------------------------------------------|--|--|
| 2  | ACTA DE LA SESIÓN EXTRAORDINARIA NÚMERO OCHENTA Y SEIS GUIÓN DOS MIL DIECISIETE, |                               |                                               |  |  |
| 3  | CELEBRADA POR LA JUNTA DIRECTIVA DEL COLEGIO DE LICENCIADOS Y PROFESORES EN      |                               |                                               |  |  |
| 4  | LETRAS, FILOSOFÍA, CIENCIAS Y ARTES, EL LUNES ONCE DE SETIEMBRE DEL DOS MIL      |                               |                                               |  |  |
| 5  | DIECISIETE, A LAS DIEC                                                           | TISEIS HORAS, EN LA SALA DE   | E SESIONES DE LA SEDE ALAJUELA.               |  |  |
| 6  |                                                                                  | MIEMBROS PRE                  | SENTES                                        |  |  |
| 7  | González                                                                         | Castro, Lilliam, M.Sc.        | Presidenta                                    |  |  |
| 8  | Grant Dai                                                                        | niels Alexandra, Licda.       | Vicepresidenta                                |  |  |
| 9  | Güell Dele                                                                       | jado Jimmy, M.Sc.             | Secretario                                    |  |  |
| 10 | Cambrone                                                                         | ero Cascante Violeta, M.Sc.   | Prosecretaria                                 |  |  |
| 11 | Jiménez E                                                                        | arboza Marvin, M.Sc.          | Tesorero                                      |  |  |
| 12 | Herrera J                                                                        | ara, Gissell, M.Sc.           | Vocal I                                       |  |  |
| 13 | Barrantes                                                                        | Chavarría Carlos, Bach.       | Vocal II                                      |  |  |
| 14 | Arias Alva                                                                       | irado Carlos, MBA.            | Vocal III                                     |  |  |
| 15 | .5 Morales Morera Nazira, M.Sc. Fiscal                                           |                               |                                               |  |  |
| 16 | PRESIDE LA SESIÓN:                                                               | M.Sc. Lilliam González Cast   | ro.                                           |  |  |
| 17 | SECRETARIO:                                                                      | M.Sc. Jimmy Güell Delgado     | ).                                            |  |  |
| 18 |                                                                                  | ORDEN DEL                     | DÍA                                           |  |  |
| 19 | ARTÍCULO PRIMERO:                                                                | Saludo y comprobaciór         | n del quórum                                  |  |  |
| 20 | ARTÍCULO SEGUNDO                                                                 | : Capacitación uso de Int     | tranet y Calendario Corporativo               |  |  |
| 21 | ARTÍCULO TERCERO:                                                                | Recurso de Revocatoria        | con Apelación en Subsidio a los               |  |  |
| 22 |                                                                                  | acuerdos 15 y 16 del ac       | ta 079-2017.                                  |  |  |
| 23 | ARTÍCULO CUARTO:                                                                 | Asuntos Varios                |                                               |  |  |
| 24 | 4.1 Nombramiento de                                                              | e Misión Oficial              |                                               |  |  |
| 25 | <b>4.2</b> Información sobr                                                      | e denuncia.                   |                                               |  |  |
| 26 | ARTÍCULO PRIMERO:                                                                | Comprobación del quór         | um.                                           |  |  |
| 27 | La M.Sc. Lilliam Gonzál                                                          | ez Castro, Presidenta de la J | unta Directiva, verifica el quórum, estando   |  |  |
| 28 | presentes los miembros                                                           | de la Junta antes mencionado  | s. Se cuenta con la presencia del Lic. Carlos |  |  |
| 29 | Arce Alvarado, Director                                                          | Ejecutivo y la M.Sc. Francine | e Barboza Topping, Asesora Legal de Junta     |  |  |
| 30 | Directiva.                                                                       |                               |                                               |  |  |

1

1 La señora Presidenta somete a aprobación el orden del día:

2 **ACUERDO 01:** 

APROBAR EL SIGUIENTE ORDEN DEL DÍA: ARTÍCULO PRIMERO: SALUDO Y
 COMPROBACIÓN DEL QUÓRUM./ ARTÍCULO SEGUNDO: CAPACITACIÓN USO DE
 INTERNET Y CALENDARIO CORPORATIVO./ ARTÍCULO TERCERO: RECURSOS DE
 REVOCATORIA CON APELACIÓN EN SUBSIDIOS A LOS ACUERDOS 15 Y 16 DEL
 ACTA 079-2017./ ARTÍCULO CUARTO: ASUNTOS VARIOS./ APROBADO POR

8 NUEVE VOTOS./

# 9 ARTÍCULO SEGUNDO: Capacitación uso de Intranet y Calendario Corporativo. 10 (Anexo 01).

Al ser las 4:10 p.m. la señora Presidenta autoriza el ingreso a la sala de la Ing. Antonieta Scafidi

Vargas, Jefa y al Sr. Byron Varela Mora, Asistente; ambos del Departamento T.I., quienes realizan
 la siguiente presentación:

14

"Instructivo Capacitación Junta Directiva

15 1. ¿Introducción qué es una Intranet?

16 "Considérela como un **sitio web interno**, diseñado para ser utilizado dentro de los límites de la 17 corporación. Lo que distingue una Intranet de un sitio de Internet, es que **las intranets son** 

18 **privadas** y la información que en ella reside tiene como **objetivo asistir a los trabajadores en** 

19 la generación de valor para la empresa..."

"...Una Intranet pone a disposición esta información a lo largo y ancho de la empresa, las 24 horas
 del día, los 365 días del año, trabajando en la oficina, estando de viaje o desde la casa haciendo
 trabajo remoto. Todo bajo un esquema de seguridad y control de acceso que asegura que cada

23 persona puede ver únicamente lo que le corresponde."

24 Fuente: <u>http://www.innovaportal.com/innovaportal/v/75/1/innova.front/que-es-una-intranet</u>

25 **2.** ¿Qué es Sharepoint?

Microsoft SharePoint Foundation 2013 es una aplicación de servidor enriquecida para la empresa que facilita la colaboración, proporciona características completas para la administración de contenidos, implementa procesos empresariales y proporciona acceso a información esencial para los objetivos y procesos organizativos. Proporciona una plataforma integrada para planear,

implementar, administrar aplicaciones de intranet, extranet e Internet en la empresa y fuera de 1 ésta. 2 Se trata de un conjunto de herramientas de Microsoft que incluyen cantidad importante de 3 4 funcionalidades y plantillas que permiten en forma ágil, flexible y escalable, construir soluciones de intranet, portal del empleado, portales web con una potente gestión de contenidos. 5 3. ¿Qué se puede hacer en Sharepoint? 6 Crear carpetas como se hace en la Computadora. 7 • Subir documentos a las carpetas y ver la estructura como si fuera el administrador de 8 • 9 Windows. Organizar información tanto de Excel, power point, Word o pdf. 10 • Modificar archivos de Word, Excel y Power Point desde la herramienta sin descargar los 11 • archivos usando el internet Explorer. 12 Organizar videos, fotografías. 13 • Otorgar niveles de permisos. 14 • 15 Crear formularios, que generan listas. • Crear alertas de correo, dependiendo de condiciones de los campos de las listas. 16 • Actualizar campos de las listas dependiendo de condiciones en la lista. 17 • Foros. 18 • Encuestas. 19 20 • Listas de tareas. 21 4. ¿Qué es un VPN? "Una VPN (Virtual Private Network) es una tecnología de red utilizada para conectar una o más 22 computadoras a una red privada utilizando Internet. Las empresas suelen utilizar estas redes para 23 que sus empleados, desde sus casas, hoteles, entre otros. Puedan acceder a recursos corporativos 24 que de otro modo no podrían. Sin embargo, conectar la computadora de un empleado a los 25 recursos corporativos es solo una función de una VPN." 26 Fuente: https://www.welivesecurity.com/la-es/2012/09/10/vpn-funcionamiento-privacidad-27 informacion/ 28

- 29 Video recomendado: <u>https://www.youtube.com/watch?time\_continue=147&v=IzxC6UPilqQ</u>
- 30 5. Pasos para conectarse utilizando el VPN

|    | Sesión Extraordinaria<br>Nº 086-2017                                                                                                    | Junta Directiva<br>11-09-2017                                                                                                    |  |  |  |  |
|----|----------------------------------------------------------------------------------------------------|----------------------------------------------------------------------------------------------------|--|--|--|--|
| 1  | Para instalar el VPN tenemos que entrar a la                                                                                                    | página:                                                                                                    |  |  |  |  |
| 2  | https://201.203.228.62:444/sslvpn_logon.shtml                                                                                                    |                                                                                                    |  |  |  |  |
| 3  | Debe colocar el usuario y contraseña de Win                                                                                                    | dows que le proporcionaron en T.I, si no lo recuerda                                                                                                    |  |  |  |  |
| 4  | debe solicitarlo a T.I.                                                                                                    |                                                                                                    |  |  |  |  |
| 5  | Todos los miembros de la Junta Directiva tien                                                                                                    | en uno.                                                                                                    |  |  |  |  |
| 6  | Solo los usuarios autorizados por T.I pueden                                                                                                    | acceder a este servicio.                                                                                                    |  |  |  |  |
| 7  | Este es un ejemplo de cómo se usa, el usuari                                                                                                    | o y clave son ficticios para este ejemplo:                                                                                                    |  |  |  |  |
| 8  | Usuario: Aplicativa                                                                                                    |                                                                                                    |  |  |  |  |
| 9  | Contraseña: ACLP20109**                                                                                                    |                                                                                                    |  |  |  |  |
| 10 | Ingresamos a la dirección: https://201.203.2                                                                                                    | 28.62:444/sslvpn logon.shtml                                                                                                    |  |  |  |  |
| 11 | Y se nos presenta la siguiente pantalla:                                                                                                    |                                                                                                    |  |  |  |  |
| 12 | ▲ المارين المارين |                                                                                                    |  |  |  |  |
| 13 |                                                                                                    |                                                                                                    |  |  |  |  |
| 14 |                                                                                                    | Vername:<br>Password:                                                                                                    |  |  |  |  |
| 15 |                                                                                                    | Domain: dyp.local •                                                                                                    |  |  |  |  |
| 16 | Se ingresan los credenciales (usuario y cla                                                                                                    | ave) y le damos clic en Login (Dejar dominio en                                                                                                    |  |  |  |  |
| 17 | clyp.local)                                                                                                    |                                                                                                    |  |  |  |  |
| 18 | Seguidamente aparecerá las opciones de inst                                                                                                    | alación, seleccionar el instalador que convenga según                                                                                                    |  |  |  |  |
| 19 | el sistema operativo (MAC o Windows).                                                                                                    |                                                                                                    |  |  |  |  |
| 20 | LongT//20120322842-444/tologn_dowedoad.stend                                                                                                    |                                                                                                    |  |  |  |  |
| 21 |                                                                                                    | FITOWATE X TW      FITOWATE X TW      Terms available to download      Modek VPH with S X. Shad samples for Mexicone      Modek VPH with a very a sample X. Charl samples for Mexicone      Modek VPH with a very a sample X. Charl samples for Mexicone                                                                                                    |  |  |  |  |
| 22 |                                                                                                    | Compary neurons. Units of Witholow Computer  Examples  Middle VPF and N. N. Lines Andrews F. Mark  Middle VPF and N. N. Lines Andrews F. Mark  Lines Andrews F. Mark  Middle VPF and N. N. Lines Andrews F. Mark  Middle VPF and N. N. Lines Andrews F. Mark  Middle VPF and N. N. Lines Andrews F. Mark  Middle VPF and N. N. Lines Andrews F. Mark  Middle VPF and N. N. Lines Andrews F. Mark  Middle VPF and N. N. Lines Andrews F. Mark  Middle VPF and N. N. Lines Andrews F. Mark  Middle VPF and N. N. Lines Andrews F. Mark  Middle VPF and N. N. Lines Andrews F. Mark  Middle VPF and N. N. Lines Andrews F. Mark  Middle VPF and N. N. Lines Andrews F. Mark  Middle VPF and N. N. Lines Andrews F. Mark  Middle VPF and N. N. Lines Andrews F. Mark  Middle VPF and N. N. Lines Andrews F. Mark  Middle VPF and N. Mark  Middle VPF and N |  |  |  |  |
| 23 |                                                                                                    | Exemplant     Models VPM with SSL close parallel     model parallel     model parallel     model parallel     model parallel     model parallel     model parallel     model parallel     model parallel     model     model       |  |  |  |  |
| 24 | Una vez descargado se ejecuta el instalador:                                                                                                    |                                                                                                    |  |  |  |  |
| 25 |                                                                                                    | Welcome to the Mobile VPN with                                                                                                    |  |  |  |  |
| 26 |                                                                                                    | SSL client Setup Wizard<br>This will notal WatchGuard Mobile VPN with SSL client 11.11.1                                                                                                    |  |  |  |  |
| 27 |                                                                                                    | on your computer.<br>It is recommended that you close all other applications before                                                                                                    |  |  |  |  |
| 28 |                                                                                                    | Click Next to continue, or Cancel to exit Setup.                                                                                                    |  |  |  |  |
| 29 |                                                                                                    |                                                                                                    |  |  |  |  |
| 30 |                                                                                                    | WatchGuard                                                                                                    |  |  |  |  |
|    |                                                                                                    |                                                                                                    |  |  |  |  |
|    |                                                                                                    | Next> Cancel 4                                                                                                    |  |  |  |  |

| 1  |                                                                                                    |
|----|----------------------------------------------------------------------------------------------------|
| 2  | Nota: Solo darle next-next solamente marcar la opción de acceso directo en el escritorio:                                                    |
| 3  | 🐼 Setup - Mobile VPN with SSL client — 🖂 🗙                                                                                                   |
| 4  | Select Additional Tasks<br>Which additional tasks should be performed?                                                                       |
| 5  | Select the additional tasks you would like Setup to perform while installing Mobile VPN<br>with SSL client, then click Next.                 |
| 6  | Additional icons:                                                                                                    |
| 7  | Create a desktop icon                                                                                                    |
| 8  |                                                                                                    |
| 9  |                                                                                                    |
| 10 |                                                                                                    |
| 11 | < Back Next > Cancel                                                                                                    |
| 12 | Luego se abrirá la aplicación del VPN y tiene que colocarle los siguientes datos:                                                            |
| 13 | ₩ WatchGuard Mobile VPN with SSL ×                                                                                                    |
| 14 | WatchGuard                                                                                                    |
| 15 | Server: 201.203.228.62:444                                                                                                    |
| 16 | User name: clyp.local\aplicativa                                                                                                    |
| 17 | ✓ Automatically reconnect                                                                                                    |
| 18 | I Remember password                                                                                                    |
| 19 | Connect Cancel                                                                                                    |
| 20 | Version 11.11.1 (Build 503995)                                                                                                    |
| 21 | El usuario es el que está en la imagen, la contraseña es: ACLP20109** Como indicamos arriba es                                               |
| 22 | un ejemplo ficticio.                                                                                                    |
| 23 | Se le da en el botón de aceptar y esperamos que la conexión se termine y veremos el símbolo del                                              |
| 24 | VPN en verde por el lado derecho inferior de la pantalla.                                                                                    |
| 25 | 9:06                                                                                                    |
| 26 | 27/10/2016                                                                                                    |
| 27 | Ya con esto solo ese paso y usando el navegador de internet explorer al poner la siguiente                                                   |
| 28 | dirección: <a href="http://intranetcolypro/SitePages/Inicio.aspx">http://intranetcolypro/SitePages/Inicio.aspx</a> , pueden ingresar a la ir |
| 29 | Y aparece la página principal de la intranet:                                                                                                |
| 30 |                                                                                                    |

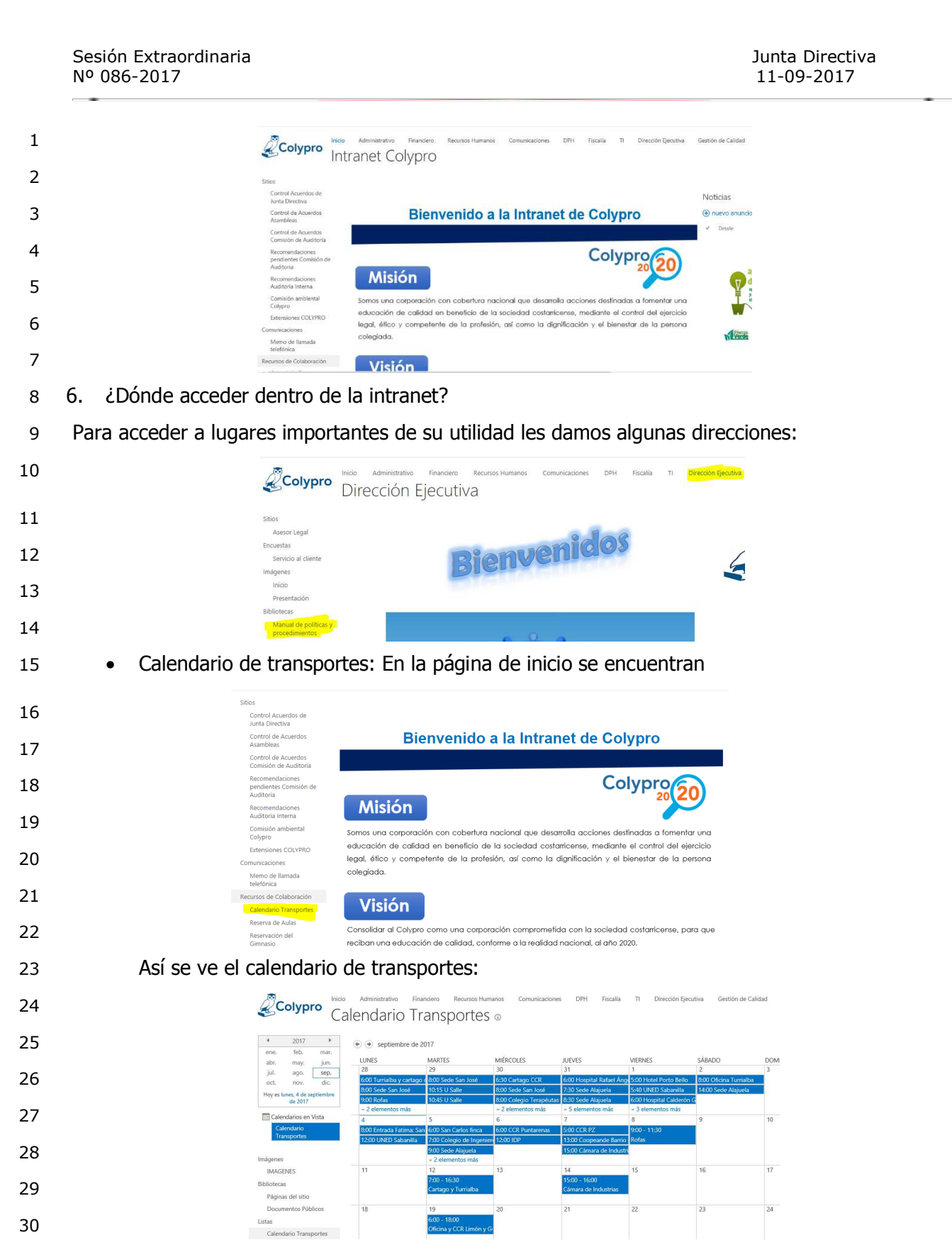

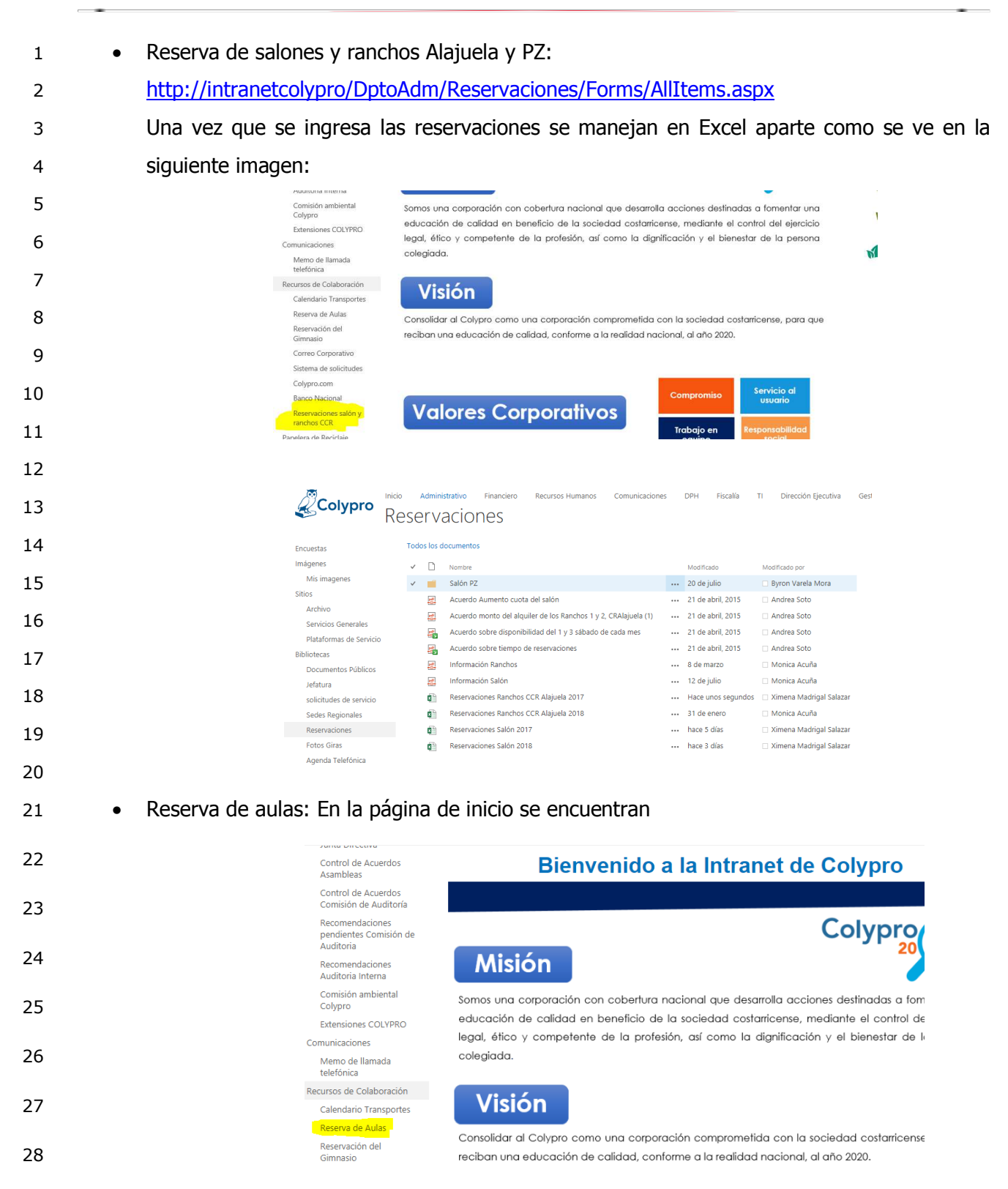

| 1                                                                                                    | Una vez que                     | se ingresa se v                                                                                                    | /e así la                                                                                                    | reserva                                                                                                    | a de aula                                                                                                    | S                                                                               |                                                                                                    |                                                                                                    |                                                                                                    |
|----------------------------------------------------------------------------------------------------|---------------------------------|----------------------------------------------------------------------------------------------------|----------------------------------------------------------------------------------------------------|----------------------------------------------------------------------------------------------------|----------------------------------------------------------------------------------------------------|---------------------------------------------------------------------------------|----------------------------------------------------------------------------------------------------|----------------------------------------------------------------------------------------------------|----------------------------------------------------------------------------------------------------|
| 2                                                                                                    |                                 |                                                                                                    | alendario                                                                                                    | Reserva                                                                                                    | ación de A                                                                                                    | ulas o                                                                          | Fiscalía Ti                                                                                                    | Dirección Ejecutiva                                                                                                    | Gestión de Calidad                                                                                                    |
| 2                                                                                                    |                                 | 4 2017      ▶     ene. feb. mar.                                                                                                    | <ul> <li>septient</li> </ul>                                                                                                    | bre de 2017                                                                                                    |                                                                                                    |                                                                                 |                                                                                                    |                                                                                                    |                                                                                                    |
| 5                                                                                                    |                                 | abr. <u>may,</u> jun.<br>jul. ago. sep.<br>oct. nov. dic.                                                                                                    | 28<br>8:00 - 13:00                                                                                                    | MARTES<br>29<br>9:00 - 12:00                                                                                                    | MIERCOLES<br>30                                                                                                    | JUEVES<br>31<br>8:00 - 14:0                                                     | VIERNES<br>1<br>0 15:00 - 1                                                                                             | 9:00 SABAD                                                                                                    | O DON<br>3                                                                                                    |
| 4                                                                                                    |                                 | Hoy es lunes, 4 de septiembre<br>de 2017                                                                                                    | 4                                                                                                    | ILADOS Reunión DPI                                                                                                    | 6                                                                                                    | RRHH<br>7                                                                       | Reunión<br>8                                                                                                    | comisión de pre                                                                                                    | 10                                                                                                    |
| 5                                                                                                    |                                 | Calendarios en Vista<br>Calendario<br>Reservación de Aulas                                                                                                    |                                                                                                    | 9:00 - 12:00<br>Reunión de l                                                                                                    | 8:00 - 17:00<br>DPH reunuion ger                                                                                                    | 7:00 - 16:<br>neral de fisc. Mantenim                                           | 0 8:00 Reu<br>iento 9:00 Reu                                                                                            | nión del MEP As 8:00 -<br>nión con facilitar Física I                                                                                                    | 17:00<br>Moderna                                                                                                    |
| 6                                                                                                    |                                 | Sitios<br>Asesor Legal                                                                                                    | 11                                                                                                    | 12                                                                                                    | 13<br>9:00 - 14:00<br>Reunión de l                                                                                                    | 14<br>Dotación                                                                  | 15                                                                                                    | 16<br>8:00 -<br>Física I                                                                                                    | 17<br>17:00<br>Moderna                                                                                                    |
| 7                                                                                                    |                                 | Encuestas<br>Servicio al cliente                                                                                                    | 18                                                                                                    | 19<br>8:00 - 16:00                                                                                                    | 20                                                                                                    | 21                                                                              | 22                                                                                                    | 23<br>7:00 -                                                                                                    | 24                                                                                                    |
| 8                                                                                                    |                                 | Imágenes<br>Inicio                                                                                                    | 25                                                                                                    | 26                                                                                                    | 27                                                                                                    | 28                                                                              | 29                                                                                                    | Taller of 30                                                                                                    | le Trabajo                                                                                                    |
| 9                                                                                                    | Reserva gim                     | nasio: En la pág                                                                                                    | gina de                                                                                                    | inicio se                                                                                                    | e encuen                                                                                                    | tran                                                                            |                                                                                                    |                                                                                                    |                                                                                                    |
| 10                                                                                                    |                                 | Control de Acuerdos<br>Asambleas                                                                                                    |                                                                                                    | Bien                                                                                                    | venido a                                                                                                    | la Intran                                                                       | et de Co                                                                                                    | lypro                                                                                                    | V                                                                                                    |
|                                                                                                    |                                 | Control de Acuerdos<br>Comisión de Auditoría<br>Recomendaciones                                                                                                    |                                                                                                    |                                                                                                    |                                                                                                    |                                                                                 | C                                                                                                    |                                                                                                    |                                                                                                    |
| 11                                                                                                    |                                 | pendientes Comisión de<br>Auditoria                                                                                                    |                                                                                                    | sión                                                                                                    |                                                                                                    |                                                                                 | Co                                                                                                    |                                                                                                    | 20                                                                                                    |
| 12                                                                                                    |                                 | Auditoria Interna<br>Comisión ambiental                                                                                                    | Somos ur                                                                                                    | a corporación d                                                                                                    | con cobertura nac                                                                                                    | ional que desar                                                                 | olla acciones de                                                                                                    | stinadas a fomer                                                                                                    | ntar una                                                                                                    |
| 13                                                                                                    |                                 | Colypro<br>Extensiones COLYPRO                                                                                                    | educació<br>legal, éti                                                                                                    | in de calidad ei<br>co y competent                                                                                                    | n beneficio de la<br>te de la profesión,                                                                                                    | ,<br>sociedad costar<br>, así como la di                                        | icense, mediante<br>gnificación y el                                                                                    | e el control del (<br>bienestar de la                                                                                                    | ejercicio<br>persona                                                                                                    |
| 14                                                                                                    |                                 | Memo de llamada<br>telefónica                                                                                                    | colegiad                                                                                                    | <b>D</b> .                                                                                                    |                                                                                                    |                                                                                 |                                                                                                    |                                                                                                    |                                                                                                    |
| 15                                                                                                    |                                 | Recursos de Colaboración<br>Calendario Transportes                                                                                                    | Vis                                                                                                    | sión                                                                                                    |                                                                                                    |                                                                                 |                                                                                                    |                                                                                                    |                                                                                                    |
| 16                                                                                                    |                                 | Reserva de Aulas<br>Reservación del<br>Gimnasio                                                                                                    | Consolida<br>reciban u                                                                                                    | ar al Colypro cor<br>na educación d                                                                                                    | no una corporació<br>e calidad, conform                                                                                                    | ón comprometid<br>ne a la realidad r                                            | a con la socieda<br>Iacional, al año 2                                                                                  | d costarricense, j<br>020.                                                                                                    | oara que                                                                                                    |
|                                                                                                    |                                 |                                                                                                    |                                                                                                    |                                                                                                    | nnacia                                                                                                    |                                                                                 |                                                                                                    |                                                                                                    |                                                                                                    |
| 17                                                                                                    | Una vez que se ingr             | esa se ve así la                                                                                                    | reserva                                                                                                    | a del gin                                                                                                    | nnasio                                                                                                    |                                                                                 |                                                                                                    |                                                                                                    |                                                                                                    |
| 17<br>18                                                                                                    | Una vez que se ingr             | esa se ve así la                                                                                                    | Administrativo                                                                                                    | Financiero Recurso                                                                                                    | IIIIdSIO                                                                                                    | ciones DPH Fit                                                                  | calía TI Direcció                                                                                                    | in Ejecutiva Gestión                                                                                                    | de Calidad                                                                                                    |
| 17<br>18<br>19                                                                                                    | Una vez que se ingr             | esa se ve así la                                                                                                    | Administrativo<br>Servaciór                                                                                                    | Financiero Recurso<br>Gimnasio                                                                                                    | ss Humanos Comunica                                                                                                    | ciones DPH Fe                                                                   | calía TI Direcció                                                                                                    | in Ejecutiva Gestión                                                                                                    | de Calidad                                                                                                    |
| 17<br>18<br>19<br>20                                                                                                    | Una vez que se ingr             | esa se ve así la                                                                                                    | Administrativo<br>SERVACIÓR<br>• • junio de 20<br>LUNES                                                                            | Financiero Recurso<br>Gimnasio<br>17<br>MARTES                                                                                                    | IIIIdSIO<br>Is Humanos Comunica<br>O<br>MIÉRCOLES                                                                                                    | ciones DPH Fe                                                                   | calía TI Direcció<br>VIERNES                                                                                            | in Ejecutiva Gestión<br>SÁBADO                                                                                                    | de Calidad<br>DOMII                                                                                                    |
| 17<br>18<br>19<br>20                                                                                                    | Una vez que se ingr             | esa se ve así la<br>Colypro Re<br>ene tet mar.<br>jat ago sep-<br>ene de regular                                                                                                    | Administrativo<br>SERVACIÓR<br>(*) (*) junio de 20<br>LUNES<br>29                                                                  | a del gin<br>Financiero Recurso<br>di Gimnasio<br>17<br>MARTES<br>30                                                                                                    | MIÉRCOLES                                                                                                    | JUEVES                                                                          | calia TI Direcció<br>VIERNES<br>2                                                                                       | sáBADO<br>3<br>900 - 13:00<br>Partido fútsal                                                                                                    | DOMII                                                                                                    |
| 17<br>18<br>19<br>20<br>21                                                                                                    | Una vez que se ingr             | esa se ve así la<br>Colypro Re<br>Colypro Re<br>vice Antipation and antipation and antipation antipation antipat                                                                                                    | Administrativo<br>SERVACIÓN<br>(*) yunio de 20<br>UNRES<br>29<br>5                                                                 | Finandero Recurso<br>a Gimnasio<br>17<br>MARTES<br>30<br>6                                                                                                    | IIIIdSIO<br>Is Humanos Comunica<br>D<br>MIERCOLES<br>31<br>7                                                                                                    | JUEVES                                                                          | calla TI Direcció<br>VIERNES<br>2.<br>9<br>2000 - 2100                                                                  | sáBADO<br>3<br>900 - 1300<br>Paraldo fotual<br>10<br>800 partido de                                                                                                    | DOMI<br>4<br>Futsal fer                                                                                                    |
| 17<br>18<br>19<br>20<br>21<br>22                                                                                                    | Una vez que se ingr             | esa se ve así la<br>correction<br>correction                                                                   | Administrativo<br>SERVACIÓN<br>(*) (*) Junio de 20<br>LUNES<br>29<br>5<br>12                                                       | rinanciero Recurso<br>Gimnasio<br>17<br>MARTES<br>6<br>6<br>13                                                                                                    | IIIIdSIO<br>III Humanoz Comunica<br>O<br>MIÉRCOLES<br>31<br>7<br>14                                                                                                    | JUEVES           JUEVES         1           1         1           15         15 | calla TI Direcció<br>VIERNES<br>2.<br>2.<br>2.<br>2.<br>2.<br>2.<br>2.<br>2.<br>2.<br>2.<br>2.<br>2.<br>2.              | SARADO<br>3<br>9:00 - 13:00<br>Parado fotoal<br>10<br>8:00 parado do tasi<br>10 portado de<br>10 portado de<br>10 portado de<br>12 registrado de<br>12 registrado de<br>10 registrado de<br>10 registrado de<br>10 regi | DOMI<br>4<br>International<br>International<br>Internati |
| 17<br>18<br>19<br>20<br>21<br>22<br>23                                                                                                    | Una vez que se ingr             | esa se ve así la<br>constance<br>de la constance<br>de la constance<br>de la constance<br>de la constance<br>de la constance<br>la constance<br>la constanconstance<br>la constance<br>la constance<br>la constance<br>la cons                                                                                                    | Administrativo<br>SERVACIÓN<br>(*) (*) junio de 20<br>LUNES<br>29<br>5<br>12<br>12<br>20                                           | Financiero Recurso<br>Gimnasio<br>17<br>MARTES<br>30<br>6<br>13<br>13                                                                                                    | IIIIdSIO<br>IIIIdSIO<br>IIIdsio<br>IIIdsio<br>IIIda<br>IIIda<br>IIIda<br>IIIda<br>IIIda<br>IIIda<br>IIIda<br>IIIda<br>IIIda<br>IIIda<br>IIIda<br>IIIda<br>IIIda<br>IIIda<br>IIIda<br>IIIda<br>IIIda<br>IIIda<br>IIIda<br>IIIda<br>IIIda<br>IIIda<br>IIIda<br>IIIda<br>IIIda<br>IIIda<br>IIIda<br>III<br>III                                                                                                    | dones DPH Fa                                                                    | calia TI Direcció<br>VIERNES<br>2.<br>2.<br>2.<br>2.<br>2.<br>2.<br>2.<br>2.<br>2.<br>2.<br>2.<br>2.<br>2.              | SÁBADO<br>SÁBADO<br>3<br>300 - 1300<br>Partido fotal<br>10<br>200 partido de<br>200 partido de<br>10<br>10<br>500 partido de<br>10<br>10<br>10<br>10<br>10<br>10<br>10<br>10<br>10<br>10<br>10<br>10<br>10                                                                                                    | DCMII<br>4<br>11<br>Fatal fee<br>epochtid                                                                                                    |
| 17<br>18<br>19<br>20<br>21<br>22<br>23<br>24                                                                                                    | Una vez que se ingr             | esa se ve así la<br>constantes de la constante<br>de la constante<br>de la const                                                                                                    | Administrativo<br>SECVACIÓN<br>(*) ) Junio de 20<br>UNES<br>29<br>5<br>12<br>12<br>12                                              | a del gin<br>Financiero Recurso<br>Gimnasio<br>17<br>Martes<br>30<br>6<br>13<br>13                                                                                                    | MERCOLES<br>MERCOLES<br>7<br>14<br>14<br>21                                                                                                    | ciones DPH Fit                                                                  | calla TI Direcció<br>VIERNES<br>2<br>2000 - 21:00<br>Entresamiento e<br>16<br>500 - 18:00<br>Preparativos Asa           | SÁBADO<br>SÁBADO<br>3<br>900 - 1300<br>Partido fotoal<br>10<br>800 partido de<br>100 Recimien<br>10<br>100 Recimien<br>300 partido de<br>24                                                                                                    | de Calidad<br>DOMI<br>4<br>Fatal (4)<br>10<br>10                                                                                                    |
| 17<br>18<br>19<br>20<br>21<br>22<br>23<br>24<br>25                                                                                                    | • Extensiones                   | esa se ve así la<br>constant<br>constant<br>de teléfono: en                                                                                                    | Administrativo<br>Servación<br>• • junio de 20<br>LUNES<br>29<br>5<br>12<br>12<br>12<br>12<br>12<br>12<br>12<br>12<br>12<br>12     | na dei gin<br>Financiero Recurso<br>Gimnasio<br>30<br>6<br>6<br>13<br>30<br>6<br>13<br>30<br>6<br>13<br>30<br>7<br>8<br>8<br>8<br>8<br>8<br>8<br>8<br>8<br>8<br>8<br>8<br>8<br>8<br>8<br>8<br>8<br>8<br>8                                                                                                    | MIRACOLES<br>MIRACOLES<br>31<br>7<br>14<br>14<br>NICIO                                                                                                    | ciones DPH Fil                                                                  | calia TI Direcció<br>VIERNES<br>2.<br>9<br>2000 - 21.00<br>Entrenamiento e<br>16<br>500 - 1800<br>Preparativos Asa      | sABADO<br>SABADO<br>3<br>900 - 1300<br>900 - 1300<br>900 - 1300<br>900 - 1300<br>900 - 1300<br>900 - 1300<br>900 - 1300<br>900 - 1300<br>900 - 1300<br>900 - 1300<br>100 - 1300<br>100 - 100 - 100<br>100 - 100 - 100<br>100 - 100 - 100<br>100 - 100 - 100 - 100<br>100 - 100 - 100 - 100<br>100 - 100 - 100                                                                                                    | de Calidad<br>DOMI<br>4<br>11<br>Fotoal foto<br>Reporting<br>18                                                                                                    |
| <ol> <li>17</li> <li>18</li> <li>19</li> <li>20</li> <li>21</li> <li>22</li> <li>23</li> <li>24</li> <li>25</li> <li>26</li> </ol>                                     | • Extensiones                   | esa se ve así la<br>constantes de la constante<br>la constante<br>la constante                                                                                                    | Administrativo<br>Servaciór<br>• Junio de 20<br>LUNES<br>29<br>5<br>12<br>12<br>12<br>12<br>12<br>12<br>12<br>12<br>12             | na del gin Financiero Recurso Gimnasio Martes Nartes 6 17 18 6 13 19 19 19 10 10 10 10 10 10 10 10 10 10 10 10 10                                                                                                    | MERCOLES<br>MERCOLES<br>31<br>7<br>14<br>14<br>NICIO<br>Ido a la Int                                                                                                    | ciones DPH Fi<br>JUEVES<br>1<br>8<br>8<br>15<br>15<br>23                        | calia 11 Direcció<br>VIERNES<br>2<br>9<br>8000 - 11600<br>Preparativos Asa<br>3<br>8<br>000 - 11600<br>Preparativos Asa | sABADO<br>SABADO<br>3<br>900 - 1300<br>900 - 1300<br>900 - 1300<br>100<br>100<br>800 - 1800<br>Asambles<br>3<br>2<br>4                                                                                                    | de Calidad                                                                                                    |
| 17<br>18<br>19<br>20<br>21<br>22<br>23<br>24<br>25<br>26<br>27                                                                                                    | <ul> <li>Extensiones</li> </ul> | esa se ve así la<br>control de Acuerdos<br>Acuerdos<br>Control de Acuerdos<br>Acuerdos<br>Acuerd | Administrativo<br>SERVACIÓN<br>(*) (*) Junio de 20<br>LUNES<br>29<br>5<br>12<br>12<br>12<br>12<br>12<br>12<br>12<br>12<br>12<br>12 | na dei gin<br>Frianciero Recurso<br>Gimnasio<br>MARTES<br>0<br>6<br>13<br>0<br>7<br>7<br>7<br>8<br>13<br>7<br>8<br>13<br>7<br>7<br>8<br>13<br>7<br>8<br>13<br>7<br>8<br>13<br>7<br>8<br>13<br>7<br>8<br>13<br>13<br>13<br>13<br>13<br>13<br>13<br>13<br>13<br>14<br>13<br>14<br>14<br>14<br>14<br>14<br>14<br>14<br>14<br>14<br>14<br>14<br>14<br>14 | Initiasio<br>In Humanos Comunica<br>O<br>MIERCOLES<br>31<br>7<br>14<br>14<br>Niccio<br>Ido a la Int                                                                                                    | dones DPH Fe                                                                    | calla 11 Direcció<br>VIERNES<br>2<br>9<br>2000 - 2100<br>Entrenamiento e<br>16<br>500 - 1800<br>Preparativos Asa        | sABADO<br>3<br>900 - 1300<br>Parto Maniero<br>10<br>10<br>10<br>10<br>10<br>17<br>17<br>17<br>17<br>17<br>17<br>10<br>10<br>10<br>10<br>10<br>10<br>10<br>10<br>10<br>10<br>10<br>10<br>10                                                                                                    | de Calidad                                                                                                    |
| <ol> <li>17</li> <li>18</li> <li>19</li> <li>20</li> <li>21</li> <li>22</li> <li>23</li> <li>24</li> <li>25</li> <li>26</li> <li>27</li> <li>28</li> </ol>             | • Extensiones                   | esa se ve así la<br>composition<br>la composition<br>la composition<br>la composition<br>la composition<br>la composition<br>la composition<br>la composition<br>la composition<br>la composition<br>la composition<br>la composition<br>la composition<br>la control de Acuerdos<br>Control de Acuerdos<br>Control de Acuerdos                                                                                                    | Administrativo<br>SERVACIÓN<br>(•) •) Junio de 20<br>LUNES<br>29<br>5<br>12<br>12<br>12<br>12<br>12<br>12<br>12<br>12<br>12<br>12  | na dei gin<br>rinanciero Recurso<br>Gimnasio<br>17<br>MARTES<br>30<br>6<br>13<br>7<br>8<br>13<br>7<br>7<br>8<br>13<br>7<br>7<br>8<br>13<br>7<br>8<br>13<br>7<br>8<br>13<br>13<br>7<br>8<br>13<br>13<br>13<br>13<br>13<br>13<br>13<br>13<br>13<br>13<br>13<br>13<br>13                                                                                | Initiasio<br>Initiasio<br>Mifercoles<br>Mifercoles<br>Initiasio<br>Initiasio | dones DPH Fi                                                                    | calla 11 Direcció<br>VIERNES<br>2<br>2<br>2<br>2<br>2<br>2<br>2<br>2<br>2<br>2<br>2<br>2<br>2                           | statuto<br>Statuto<br>3<br>907-1300<br>Parido Masia<br>10<br>10<br>10<br>10<br>10<br>10<br>10<br>10<br>10<br>10                                                                                                    | de Calidad                                                                                                    |
| <ol> <li>17</li> <li>18</li> <li>19</li> <li>20</li> <li>21</li> <li>22</li> <li>23</li> <li>24</li> <li>25</li> <li>26</li> <li>27</li> <li>28</li> <li>29</li> </ol> | • Extensiones                   | esa se ve así la<br>cesa se ve así la<br>cesa se ve así la<br>la<br>cesa se ve así la<br>la<br>la<br>la<br>la<br>la<br>la<br>la<br>la<br>la                                                                                                    | Administrativo<br>Servación<br>• • Junio de 20<br>LUNES<br>29<br>5<br>12<br>12<br>12<br>12<br>12<br>12<br>12<br>12<br>12<br>12     | na dei gin<br>Financiero Recurso<br>Gimnasio<br>77<br>MARTES<br>30<br>6<br>13<br>6<br>13<br>7<br>7<br>8<br>8<br>8<br>8<br>13<br>7<br>7<br>8<br>13<br>7<br>7<br>8<br>13<br>7<br>8<br>13<br>13<br>13<br>13<br>10<br>13<br>10<br>13<br>10<br>10<br>10<br>10<br>10<br>10<br>10<br>10<br>10<br>10<br>10<br>10<br>10                                       | Initiasio<br>Initiasio<br>Miffecoles<br>31<br>7<br>14<br>14<br>Niccio<br>Ido a la International que                                                                                                    | dones DPH Fi                                                                    | calia 1 Direcci<br>VIERNES<br>2<br>9<br>8000 - 11800<br>Preparativos Ata<br>2<br>Colypro                                | nn Ejecutiva Gestión<br>SABADO<br>3<br>9200 - 1300<br>Participation de<br>10<br>10<br>10<br>10<br>10<br>10<br>10<br>10<br>10<br>10                                                                                                    | de Calidad                                                                                                    |

| 1  | Al ingresar se pueden ver los distintos archivos con la información de las extensiones                                                                                              |
|----|----------------------------------------------------------------------------------------------------|
| 2  | Colypro                                                                                                    |
| 3  | Agenda Telefonica o                                                                                                    |
| 4  | Encuestas (+) nuevo documento o arrastrar archivos aqui<br>Imágenes Todos los documentos •••                                                                                        |
| 5  | Sittios V D Nombre Modificado por<br>Archivo Regionales 07-2017 +++ 26 de julio de Melissa Montero                                                                                  |
| 6  | Servicios Generales 😥 Datos plataformas regionales 08-2017 +++ 17 de agosto 🗆 Melissa Montero<br>Plataformas de Servicio 👔 Extensiones Alajuela 1 +++ hace 5 días 🗌 Melissa Montero |
| 7  | Bibliotecas 👔 Extensiones Sede San José 2017 hace 3 días 🗆 Natalia Cordero Quirós<br>Documentos Públicos                                                                            |
| 8  | Solicitud de documentos de tesorería                                                                                                    |
| 9  | http://intranetcolypro/DptoFin/UndTes/Lists/Solicitud%20de%20Documentos%20de%20T                                                                                                    |
| 10 | esorera/AllItems.aspx                                                                                                    |
| 11 |                                                                                                    |
| 12 | Colvoro                                                                                                    |
| 13 | Financiero                                                                                                    |
| 14 |                                                                                                    |
| 15 | Solicitud de Documentos                                                                                                    |
| 16 | Rienvenide                                                                                                    |
| 17 | Cuando se ingresa se puede ingresar la solicitud de documento                                                                                                    |
| 18 | Solicitud de Documentos de Tesorería                                                                                                    |
| 19 | ⊕ nuevo elemento                                                                                                    |
| 20 | Todos los elementos 🚥                                                                                                    |
| 21 | No hay elementos para mostrar en esta vista de la lista "Solicitud de Documentos de Tesorería".                                                                                     |
| 22 | Al dar en la encién puevo co muestra lo ciquiente                                                                                                    |
| 23 |                                                                                                    |
| 24 | Tipo de Documento * Transference.                                                                                                    |
| 25 | Numero de Documento * Comentarios                                                                                                    |
| 20 |                                                                                                    |
| 28 | Guardar Cancelar                                                                                                    |
| 29 | El formulario se llena y quarda para que envíe una alerta por correo automática al encargado de                                                                                     |
| -  |                                                                                                    |

30 entregar la documentación.

Junta Directiva 11-09-2017

| 1      | 7. Acuerdos de Junta Directiva: En la página de inicio se encuentran                                                                                      |
|--------|----------------------------------------------------------------------------------------------------|
| 2      | Micio Administrativo Financiero Recursos Humanos Comunicaciones DPH Fiscalía TI Dirección Ejecutiva                                                       |
| 3      | Intranet Colypro                                                                                                    |
| 4      | Sitios<br>Control Acuerdos de                                                                                                    |
| 5      | Control de Acuerdos<br>Bienvenido a la Intranet de Colypro                                                                                                |
| с<br>С | Control de Acuerdos<br>Comisión de Auditoría                                                                                                    |
| 6      | Recomendaciones Colypro200                                                                                                    |
| 7      | Recomendaciones Misión                                                                                                    |
| 8      | ¿Cómo funciona?                                                                                                    |
| 9      | En el Departamento de Fiscalía se agregan los acuerdos según se aprobaron en las actas.                                                                   |
| 10     | CONTROL DE ACUERDOS DE JUNTA DIRECTIVA                                                                                                    |
| 11     | Todos prueba Todos los elementos •••                                                                                                    |
| 10     | Sesión Fecha Acuerdo Responsable del acuerdo Departamento u Órgano asignado Puesto responsable asignado Tiempo de respuesta Estado en que se encuentra. C |
| 12     | Departamento u Órgano asignado : (282)                                                                                                    |
| 13     | Departamento u Organo asignado : ADMINISTRATIVO (81)                                                                                                    |
| 14     | bepartamento u Órgano asignado : ASESORIA LEGAL DE LA JUNTA DIRECTIVA (293)                                                                               |
|        | Departamento u Órgano asignado: AUDITORIA INTERNA (46)                                                                                                    |
| 15     | Departamento u Órgano asignado : COMISIÓN ADMINISTRATIVA (16)                                                                                             |
| 16     | Departamento u Órgano asignado : COMISIÓN DE AUDITORIA (20)                                                                                               |
| 17     | Departamento u Órgano asignado: COMISIÓN DE AUTOEVALUACION CORPORATIVA (1)                                                                                |
| 10     | El esistente de la Diversión Fiscutiva veries y esiste un Departemente y áveres verenegable                                                               |
| 18     | El asistente de la Dirección Ejecutiva revisa y asigna un Departamento u organo responsable                                                               |
| 19     | generando una alerta por correo automática para las jefaturas de los Departamentos.                                                                       |
| 20     | <ul> <li>¿Cómo puedo hacer un resumen filtrando columnas?</li> </ul>                                                                                      |
| 21     | Las columnas funcionan como las listas en Excel permitiendo el filtrado por cada campo de la lista                                                        |
| 22     | u ordenando en forma descendente o ascendente como se muestra en la siguiente imagen:                                                                     |
| 23     | CONTROL DE ACUERDOS DE JUNTA DIRECTIVA                                                                                                    |
| 24     | Todos prueba Todos los elementos ···                                                                                                    |
| 24     | Sesión Fecha Acuerdo Responsable del acuerdo Departamento u Órgano asignado Puesto responsable asignado Tiempo de respuesta Estado en que se encuentra    |
| 25     | Z↓ A fer la parte superior     A                                                                                                    |
| 26     | The Borrar filtros de Responsable del acuerdo                                                                                                    |
| ~ 7    | Esta niento (259)                                                                                                    |
| 27     | as<br>Esta ASESORA LEGAL DE JUNTA DIRECTIVA                                                                                                    |
| 28     | ▷ Esta □ ASESORIA LEGAL DE JUNTA<br>DIRECTIVA                                                                                                    |
| 29     | Esta     AUDITORIA INTERNA     S     Depai     COMISIÓN ADMINISTRATIVA     RATIVO (81)                                                                    |
| 20     | COMISIÓN AMPLIACIÓN DE<br>JORNADA LABORAL     LEGAL DE LA DIRECCIÓN EJECUTIVA (7)                                                                         |
| 30     |                                                                                                    |

| Sesión Extraordinaria<br>Nº 086-2017                                                           |                                                                                                    | Junta Directiva<br>11-09-2017                                                                                                    |  |  |  |  |  |
|------------------------------------------------------------------------------------------------|----------------------------------------------------------------------------------------------------|----------------------------------------------------------------------------------------------------|--|--|--|--|--|
| Al pasar el mouse por el encabezado de cada columna sale una flechita que permite desplegar la |                                                                                                    |                                                                                                    |  |  |  |  |  |
| opción de filtrado y ordenamiento de esa columna seleccionada.                                 |                                                                                                    |                                                                                                    |  |  |  |  |  |
| <ul> <li>¿Cómo lo exporto a Excel?</li> </ul>                                                  |                                                                                                    |                                                                                                    |  |  |  |  |  |
|                                                                                                |                                                                                                    |                                                                                                    |  |  |  |  |  |
| Debe usar el Internet Explorer C o puede que no le aparezca la opción habilitada.              |                                                                                                    |                                                                                                    |  |  |  |  |  |
| En la parte superior de la Intranet esta la op                                                 | ción de lista, y d                                                                                                    | dentro de ella el boton exportar                                                                                                    |  |  |  |  |  |
| a Excel.                                                                                       |                                                                                                    |                                                                                                    |  |  |  |  |  |
| NAVEGAR ELEMENTOS USTA                                                                         |                                                                                                    | Abrir con Arcess                                                                                                    |  |  |  |  |  |
| Ver Edición<br>rápida<br>Formato de la vista                                                   | o por correo Enviarme Fuente<br>nico alertas - RSS (control de la control de la control d                                                                                                    | Abrir en Project<br>Putlok Pockar a Project<br>Conectar y exportar<br>Conectar y exportar                                                                                                    |  |  |  |  |  |
| Si tiene un filtro aplicado lo que exporte serán                                               | los datos filtra                                                                                                    | dos, si no tiene ningún filtro                                                                                                    |  |  |  |  |  |
| exportara todos los datos tal y como están en la list                                          | a.                                                                                                    |                                                                                                    |  |  |  |  |  |
| Al presionar la opción de exportar se mostrará la                                              | opción de dor                                                                                                    | nde lo guarda o si lo abre sin                                                                                                    |  |  |  |  |  |
| guardar como se ve en la imagen siguiente:                                                     |                                                                                                    |                                                                                                    |  |  |  |  |  |
| Departamento u Órgano asignado : FINANCIERO (13)                                               |                                                                                                    |                                                                                                    |  |  |  |  |  |
| ¿Quieres abrir o guardar <b>owssvr.iqy</b> desde <b>intranetcolypro</b> ?                      | Abrir                                                                                                    | Guardar   Cancelar                                                                                                    |  |  |  |  |  |
| Lo guarda donde quiera y desde Excel puede mar                                                 | nipular esta info                                                                                                    | rmación sin embargo no tiene                                                                                                    |  |  |  |  |  |
| efecto para la lista original.                                                                 |                                                                                                    |                                                                                                    |  |  |  |  |  |
| 3. Calendario Corporativo                                                                      |                                                                                                    |                                                                                                    |  |  |  |  |  |
| Para agregar el calendario corporativo y verlo desd                                            | e su calendario                                                                                                    | de correo particular lo pueden                                                                                                    |  |  |  |  |  |
| hacer agregando en la opción del calendario que di                                             | ce otros calend                                                                                                    | arios como se ve en la imagen                                                                                                    |  |  |  |  |  |
| siguiente:                                                                                     |                                                                                                    |                                                                                                    |  |  |  |  |  |
| 24 25 26 27 28 29 30<br>1 2 3 4 5 6 7                                                          |                                                                                                    |                                                                                                    |  |  |  |  |  |
| ✓ Mis calendarios                                                                              | 11                                                                                                    | 12                                                                                                    |  |  |  |  |  |
| Antonieta Scafidi                                                                              |                                                                                                    |                                                                                                    |  |  |  |  |  |
| Festivos en Costa                                                                              |                                                                                                    |                                                                                                    |  |  |  |  |  |
| Gestión de Calidad 17                                                                          | 18                                                                                                    | 19                                                                                                    |  |  |  |  |  |
| Junta Directiva Se                                                                             |                                                                                                    |                                                                                                    |  |  |  |  |  |
| prueba 24                                                                                      | 25                                                                                                    | 26                                                                                                    |  |  |  |  |  |
| ← Otros calendarios 💌                                                                          |                                                                                                    |                                                                                                    |  |  |  |  |  |
| corporativo                                                                                    |                                                                                                    |                                                                                                    |  |  |  |  |  |
|                                                                                                | Sesión Extraordinaria<br>Nº 086-2017<br>Al pasar el mouse por el encabezado de cada colur<br>opción de filtrado y ordenamiento de esa columna s<br>• ¿Cómo lo exporto a Excel?<br>Debe usar el Internet Explorer<br>en la parte superior de la Intranet esta la op<br>a Excel.<br>Si tiene un filtro aplicado lo que exporte serán<br>exportara todos los datos tal y como están en la list<br>Al presionar la opción de exportar se mostrará la<br>guardar como se ve en la imagen siguiente:<br><u>Destamente u france selonado: FINANCIERO (13</u><br><u>Colume abin a dorde quiera y desde Excel puede mar</u><br>efecto para la lista original.<br>S. Calendario Corporativo<br>Para agregar el calendario corporativo y verlo desd<br>hacer agregando en la opción del calendario que di<br>siguiente:<br><u>24 25 26 27 28 29 30</u><br><u>1 2 3 4 5 9 7</u><br><u>1 4 5 9 7</u><br><u>1 5 3 4 5 9 7</u><br><u>1 5 3 4 5 9 7</u><br><u>1 5 5 7</u><br><u>1 5 5 7</u><br><u>1 5 5 7</u><br><u>1 5 5 7</u><br><u>1 5 5 7</u><br><u>1 5 5 7</u><br><u>1 5 5 7</u><br><u>1 5 5 7</u> | Sesión Extraordinaria<br>Nº 086-2017<br>Al pasar el mouse por el encabezado de cada columna sale una fle<br>opción de filtrado y ordenamiento de esa columna seleccionada.<br>• ¿Cómo lo exporto a Excel?<br>Debe usar el Internet Explorer o o puede que no le ap<br>En la parte superior de la Intranet esta la opción de lista, y o<br>a Excel.<br>Si tiene un filtro aplicado lo que exporte serán los datos filtra<br>exportara todos los datos tal y como están en la lista.<br>Al presionar la opción de exportar se mostrará la opción de dor<br>guardar como se ve en la imagen siguiente:<br>Lo guarda donde quiera y desde Excel puede manipular esta info<br>efecto para la lista original.<br>8. Calendario Corporativo<br>Para agregar el calendario corporativo y verlo desde su calendario<br>hacer agregando en la opción del calendario que dice otros calend<br>siguiente: |  |  |  |  |  |

| Sesión Extraordinaria | Junta Directiva |
|-----------------------|-----------------|
| Nº 086-2017           | 11-09-2017      |
| -                     |                 |

- 1 Al agregar la cuenta corporativo@colypro.com pueden ver el calendario, pero solo desde
- 2 el calendario de la cuenta de departamento pueden editar y agregar actividades.
- <sup>3</sup> Pueden cambiar el color del calendario como se ve en la imagen siguiente:

| 1  |         | CREAR                                                                                                    | Configuración del calend  | iano     |   |
|----|---------|----------------------------------------------------------------------------------------------------|---------------------------|----------|---|
| 4  |         | 20. HOLDON                                                                                                    | Ver la Papelera           |          |   |
| 5  |         | ✓ enero de 2017                                                                                                    | Crear evento en este ca   | lendario |   |
| J  |         | LMXJV                                                                                                    | Compartir este calendar   | io       |   |
| C  |         | 26 27 28 29 30 3                                                                                                    | compartir core calendar   |          |   |
| 6  | con     | 2 3 4 5 6                                                                                                    | Editar notificaciones     |          |   |
|    |         | 9 10 11 12 13 1                                                                                                    |                           |          |   |
| 7  | arrolla | 16 17 18 19 20 2                                                                                                    |                           |          |   |
|    | ir una  | 23 24 25 26 27 2                                                                                                    |                           |          |   |
| 8  | a drid  | 30 31 1 2 3                                                                                                    |                           |          | - |
| 0  | eticio  | A CONTRACTOR OF A CONTRACTOR OFTA CONTRACTOR OFTA CONTRACTOR OFTA CONTRACTOR O |                           |          |   |
| 0  | rense   | ✓ Mis calendarios                                                                                                    |                           |          |   |
| 9  |         | Antonioto Costidi                                                                                                    | Elegir un color personali | zado     |   |
|    | rcicio  | Antonieta Scaliul                                                                                                    |                           |          |   |
| 10 | de la   | Correo Corporati 💌                                                                                                    | 16                        | 17       |   |
|    |         | E Departamonto de                                                                                                    |                           |          |   |
| 11 | aonv    |                                                                                                    |                           |          |   |

12 El calendario es mejor usarlo con la herramienta:

13 Esto por cuanto son productos del mismo proveedor.

- 14 Fin del instructivo."
- 15 Al ser las 5:48 p.m. la Ing. Scafidi Vargas, agradece la atención brindada y se retira de la sala.

🔿 chrome

16 Concluida la capacitación la Junta Directiva acuerda:

17 **ACUERDO 02:** 

Agradecer a la Ing. Antonieta Scafidi Vargas, Jefa y al Sr. Byron Varela Mora,

19 Asistente; ambos del Departamento T.I., por la capacitación brindada, sobre el uso

20 de intranet y el calendario corporativo./ Aprobado por nueve votos./

Comunicar a la Ing. Antonieta Scafidi Vargas, Jefa y al Sr. Byron Varela Mora,
 Asistente; ambos del Departamento T.I./

ARTÍCULO TERCERO: Recurso de Revocatoria con Apelación en Subsidio a los
 acuerdos 15 y 16 del acta 079-2017. (Anexo 02).

La M.Sc. Lilliam González Castro, Presidenta, se refiere al recurso de revocatoria con apelación en subsidios a los acuerdos 15 y 16 tomado en la sesión 079-2017, del 18 de agosto de 2017, presentado por el **estimatoria de la sesión**, colegiado.

La M.Sc. Gissell Herrera Jara, Vocal I, indica que, en relación a este recurso de revocatoria, personalmente se siente tranquila porque se realizó un procedimiento en bienestar del Colegio y no fue un acto de tráfico de influencias, como se quiere hacer ver en el recurso, ni para beneficiar

a ninguna persona, lo único en quien la Junta Directiva pensó en beneficiar fue al mismo Colegio, 1 nombrando una persona que tiene más de doce años de trabajar para el Colegio, se ha ganado la 2 confianza a nivel general y hasta el momento ha realizado bien su trabajo; a pesar que se ha 3 dicho que existe algún interés de algunos, en lo cual su nombre no será participe de una situación 4 de este tipo. 5 Añade que en caso de que se continúe gestionando en los diferentes medios de comunicación que 6 la Junta Directiva ha hecho fraude o tráfico de influencias es necesario realizar la denuncia 7 pertinente, porque la Junta Directiva en su momento se acogió al criterio emitido por la Asesora 8 9 Legal de Junta Directiva.

10 Conocido este punto la Junta Directiva acuerda:

11 **ACUERDO 03:** 

- 12 Dar por recibido el recurso de revocatoria con apelación en subsidio a los acuerdos
- 13 **15 y 16 tomados en el acta 079-2017 del 18 de agosto de 2017, interpuesto por el**
- 14Image: Second constraintsColegiado.Trasladar este recurso a la Asesora Legal de15Junta Directiva con la finalidad de que emita criterio sobre la viabilidad del
- 16 recurso./ Aprobado por nueve votos./
- 17 Comunicar al **Comunicar al Comunicar al C**

### 19 ARTÍCULO CUARTO: Asuntos Varios

20 **4.1** Nombramiento de Misión Oficial.

- La M.Sc. Lilliam González Castro, Presidenta, informa que tanto el M.Sc. Jimmy Güell Delgado,
- 22 Secretario, como su persona, requieren asistir mañana martes 12 de setiembre de 2017, a
- reunirse con las Juntas Regionales de Cartago y Limón, en calidad de enlace regional, para
- coordinar algunos aspectos logísticos de la Asamblea Regional, respectivamente.
- 25 Conocido este punto la Junta Directiva acuerda:

#### 1 **ACUERDO 04:**

- 2 Nombrar en misión oficial al M.Sc. Jimmy Güell Delgado, Secretario y Enlace
- 3 Regional de Cartago, para que asista a reunión con la Junta Regional de Cartago,
- el martes 12 de setiembre de 2017./ Aprobado por ocho votos./ ACUERDO
   FIRME./
- Comunicar al M.Sc. Jimmy Güell Delgado, Secretario y Enlace Regional de Cartago
   y a la Unidad de Secretaría./
- 8 El M.Sc. Jimmy Güell Delgado, Secretario, se inhibe de la votación por ser el interesado.
- 9 **ACUERDO 05:**
- 10 Nombrar en misión oficial a la M.Sc. Lilliam González Castro, Presidenta y Enlace
- 11 Regional de Limón, para que asista a reunión con la Junta Regional de Limón, el
- 12 martes 12 de setiembre de 2017./ Aprobado por ocho votos./ ACUERDO FIRME./
- 13 Comunicar a la M.Sc. Lilliam González Castro, Presidenta y Enlace Regional de
- 14 Limón y a la Unidad de Secretaría./
- La M.Sc. Lilliam González Castro, Presidenta, se inhibe de la votación por ser la interesada.
- La señora Presidenta presenta moción de orden para incluir en la agenda como punto 4.3
- 17 "Informe de Asambleas Regionales."
- 18 Conocida esta moción la Junta Directiva acuerda:
- 19 **ACUERDO 06:**
- 20 Incluir en la agenda como punto 4.3 "Informe de Asambleas Regionales."/

#### 21 Aprobado por nueve votos./

22 **4.2** Información sobre denuncia.

- La M.Sc. Francine Barboza Topping, Asesora Legal de Junta Directiva, informa sobre denuncia
- recibida hoy lunes 11 de setiembre de 2017, contra el Colegio.
- **4.3** Informe de Asambleas Regionales.
- La Licda. Alexandra Grant Daniels, en calidad de Enlace Regional de Pérez Zeledón, informa que el sábado 09 de setiembre de 2017, se realizó la Asamblea Regional de Pérez Zeledón, en la que se contó con la asistencia de ciento treinta personas en el centro de recreo del Colegio ubicado en Pérez Zeledón
- 29 ubicado en Pérez Zeledón.

- Indica que la asamblea transcurrió en orden e indica que una de las solicitudes que realizaron
   durante la asamblea es que se debe aclarar el término de "asamblea privada" porque ellos
   tienen entendido que sí pueden entrar los niños o las parejas.
- Menciona que una colegiada solicitó un cambio a nivel ecológico porque algunas asociaciones
   brindan lapiceros que no armonizan con el cuidado del planeta y sugiere que el Colegio
   obsequie lapiceros ecológicos.
- Comenta que tanto el Presidente como el Tesorero de la Junta Regional, hicieron énfasis en la
   importancia de que los colegiados de la región participen en las futuras asambleas generales.
- 9 Concluye indicando que todos los asistentes salieron muy contentos por el éxito de la 10 asamblea.
- La M.Sc. Lilliam González Castro, Presidenta, informa que la Asamblea Regional de San Carlos, se realizó el sábado 09 de setiembre de 2017, en el salón La Montañita y se contó con una asistencia de doscientas dos personas y al final cuando se acercaban a doscientas personas se encargó más alimentación para evitar contratiempos.
- 15 Añade que la asamblea se desarrolló de manera tranquila.
- La M.Sc. Gissell Herrera Jara, Vocal I, sale de la sala al ser las 7:10 p.m.
- 17 Conocido este punto la Junta Directiva acuerda:
- 18 **ACUERDO 07:**
- 19 Dar por recibido los informes verbales presentados por la Licda. Alexandra Grant
- 20 Daniels, Vicepresidenta y la M.Sc. Lilliam González Castro, Presidenta, sobre las
- Asambleas Regionales de Pérez Zeledón y San Carlos; ambas realizadas el sábado
- 22 09 de setiembre de 2017./ Aprobado por ocho votos./
- 23 Comunicar a la Licda. Alexandra Grant Daniels, Vicepresidenta y la M.Sc. Lilliam
- 24 **González Castro, Presidenta./**
- La M.Sc. Gissell Herrera Jara, Vocal I, sale de la sala al ser las 7:15 p.m.
- 26 La M.Sc. Lilliam González Castro, Presidenta, solicita a los presentes justificar la llegada tardía
- 27 del Bach. Carlos Barrantes Chavarría, Vocal II.
- 28 Conocida esta solicitud la Junta Directiva acuerda:

## 1 **ACUERDO 08:**

- 2 Justificar la llegada tardía a la sesión del lunes 11 de setiembre de 2017, del Bach.
- 3 Carlos Barrantes Chavarría, Vocal II, por motivos personales; por lo tanto se 4 proceda al pago de la dieta./ Aprobado por ocho votos./
- 5 Comunicar al Bach. Carlos Barrantes Chavarría, Vocal II, a la Jefatura Financiera, a
- 6 la Unidad de Tesorería y a la Unidad de Secretaría./
- 7 SIN MÁS ASUNTOS QUE TRATAR LA PRESIDENTA FINALIZA LA SESIÓN A LAS

# 8 DIECINUEVE HORAS CON VEINTE MINUTOS DEL DÍA INDICADO.

- 9
- 10

12

11 Lilliam González Castro

Presidenta

Jimmy Güell Delgado Secretario

13 Levantado de Texto: Maritza Noguera Ramírez.